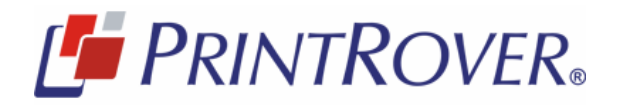

# PrintRover<sup>®</sup> Cloud™ Administrator Manual

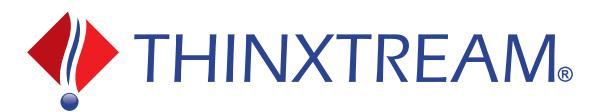

| Copyright              | Copyright © 2013, Thinxtream Technologies Pte. Ltd. All rights reserved.                                                                                                    |
|------------------------|----------------------------------------------------------------------------------------------------|
|                        | This document may not be copied in whole or in part or otherwise reproduced without prior written consent from Thinxtream except where specifically permitted under Singapore and international copyright law.                                                                                                    |
|                        | Document number/revision: pr10-aman-0813 (August 2013).                                                                                                    |
| Disclaimer             | The information in this document is subject to change without notice. Thinxtream Technologies Pte. Ltd. ("Thinxtream") assumes no responsibility for inaccuracies or omissions and specifically disclaims any liabilities, losses, or risks, personal or otherwise, incurred as a consequence, directly or indirectly, of the use or application of any of the contents of this document. For the latest documentation, contact your local supplier or visit us online at <i>www.printrover.com</i> . |
|                        | This publication may contain examples of screen captures and reports used in daily operations.<br>Examples may include fictitious names of individuals and companies. Any similarity to names and addresses of actual businesses or persons is entirely coincidental.                                                                                                    |
| Trademarks and patents | PrintRover and Thinxtream are registered trademarks, and PrintRover Cloud is a trademark of Thinxtream Technologies Pte. Ltd.                                                                                                    |
|                        | Other trade names used in this document may be trademarks or registered trademarks of the manufacturers or vendors of the respective products.                                                                                                    |
| Intended use           | Use this product only for the purpose it was designed for; refer to the datasheet, specifications, user documentation, and terms and conditions. For the latest product information, visit us online at <i>www.printrover.com</i> .                                                                                                    |

## Contents

|            | Preface                                            | iv |
|------------|----------------------------------------------------|----|
|            | Safety terms and symbols                           | iv |
|            | About this manual                                  | iv |
| Chapter 1. | Overview                                           | 1  |
|            | About PrintRover Cloud                             | 1  |
|            | Before you begin                                   | 1  |
| Chapter 2. | Managing subscriptions                             | 2  |
|            | Purchasing subscriptions                           | 2  |
|            | Renewing, upgrading, and downgrading subscriptions | 5  |
|            | Upgrading and downgrading a subscription           | 5  |
| Chapter 3. | Managing users and security                        | 6  |
|            | The PrintRover Cloud Management Console interface  | 6  |
|            | Adding and deleting users                          | 8  |
|            | Adding users                                       | 8  |
|            | Deleting users                                     | 10 |
|            | Administrator menu                                 | 13 |
|            | Security                                           | 15 |
| Chapter 4. | Using PrintRover Cloud                             | 16 |
|            | The PrintRover app                                 | 16 |
| Chapter 5. | Troubleshooting and support                        | 17 |
|            | Contacting us                                      | 17 |
|            |                                                    |    |

### Preface

This is the *PrintRover Cloud Administrator Manual*. This document includes an overview of the product and detailed instructions explaining:

- how to administer PrintRover Cloud from your individual PrintRover Cloud Management Console; and
- how to troubleshoot common usage problems.

There is also information describing how to contact technical support if you have questions or concerns.

The following conventions are used in this document:

| Bold        | Emphasis of an instruction or point; special terms.                                               |
|-------------|---------------------------------------------------------------------------------------------------|
| Italic      | Menus, buttons, file/path names, windows, panes, tabs, fields, variables, and other GUI elements. |
|             | Titles of books and various documents.                                                            |
| Blue italic | (Electronic version.) Hyperlinks to cross-references, related topics, and URL addresses.          |
| Monospace   | Text that displays on the computer screen.                                                        |
|             | Programming or coding sequences.                                                                  |

#### Safety terms and symbols

These terms may appear in this manual:

CAUTION: Cautions identify conditions or practices that may result in damage to the equipment or other property.

WARNING: Warnings identify conditions or practices that could result in equipment damage or serious personal injury.

#### About this manual

We have divided this manual into the following chapters:

- *Chapter 1 Overview* on page 1. This chapter explains the overall PrintRover Cloud solution, its features, and how it works.
- *Chapter 2 Managing subscriptions* on page 2. This chapter explains how to purchase subscriptions and confgure your network for mobile printing services.
- *Chapter 3 Managing users and security* on page 6. This chapter provides a look at the PrintRover Cloud Management Console interface for PrintRover Cloud and covers managing user accounts.
- *Chapter 4 Using PrintRover Cloud* on page 16. This chapter shows how to download, install, and run the PrintRover Mobile Printing Client app on your mobile devices.
- *Chapter 5 Troubleshooting and support* on page 17. The troubleshooting section covers typical problems that you might encounter using PrintRover Cloud. You will also find support contact information in this chapter.

## **Chapter 1 Overview**

This chapter gives an overview of PrintRover Cloud and shows you around the user interface.

### About PrintRover Cloud

PrintRover Cloud is a fully managed, secure, convenient, easy mobile printing solution that addresses the printing needs of mobile/tablet users of an organization. Supporting several file formats and apps, PrintRover Cloud enables printing to a wide range of printers/all-in-ones/MFPs from several printer manufacturers, from a wide range of smartphones/tablets based on the Apple<sup>®</sup> iOS<sup>®</sup> and Android<sup>™</sup> platforms, making it a unified mobile printing solution.

Note: Refer to the datasheet and specifications for detailed information.

#### Before you begin

PrintRover Cloud consists of the following components:

- PrintRover Cloud Services.
- PrintRover Mobile Printing Client apps for iOS and Android.

Before your users can use PrintRover Cloud, make sure you have completed the following:

- Log on to the PrintRover website and purchase a PrintRover Cloud Services subscription. (See *Chapter 2 Managing subscriptions* on page 2.)
- After you receive confirmation from Thinxtream that your account is active, log on to the domain provided to you by Thinxtream and create user accounts. (See *Chapter 3 Managing users and security* on page 6.)
- Make sure all your users who will need access to PrintRover Cloud have installed the appropriate PrintRover app on all devices they will use to connect to your private PrintRover Cloud account and print over wireless mobile connections. (See *Chapter 4 Using PrintRover Cloud* on page 16.)

You can add or delete users and mobile devices later.

## **Chapter 2 Managing subscriptions**

This chapter describes how to purchase and manage PrintRover Cloud Services subscriptions.

### **Purchasing subscriptions**

To purchase a PrintRover Cloud Services subscription, go to the PrintRover website and click *Order*. The registration page displays (*Figure 1*).

Figure 1. Organization information

|                                                                                           | NIKOVER                                 | ®                                                     |                                    |
|-------------------------------------------------------------------------------------------|-----------------------------------------|-------------------------------------------------------|------------------------------------|
| Thank you for selecting PrintRove                                                         | r Cloud. Please complete the registrati | on and submit your purchase or                        | ler for PrintRover Cloud Services. |
| Fields marked with (*) are n                                                              | nandatory.                              |                                                       |                                    |
| 1                                                                                         | 2                                       | 3                                                     | 4                                  |
| Organization Information                                                                  | Account Creation                        | Subscription                                          | Order                              |
| Short Name (for account<br>creation)<br>* Full Name (for invoicing)<br>About Organization |                                         | * Address Line1<br>Address Line2<br>* City<br>* State |                                    |
| Website URL                                                                               |                                         | * Postal Code                                         |                                    |
| Time Zone                                                                                 | (GMT -8:00)Pacific Daylight Time (PST   | Country     Unit erms and Conditions                  | ed States 🔹 👻                      |

Enter your organization information (name, subdivision/departments, website, time zone, geographical address), read and agree to the terms and conditions, and click *Continue*. Be sure to enter an appropriate short name for your organization, since this will be used to generate your unique, private PrintRover Cloud URL. For example if you enter *xyz*, your PrintRover Cloud account will be hosted at *xyz.printrover.net*. Short names cannot be changed later.

**Note:** Items with a red asterisk are required. If you need to make a correction, you can click *Back* at any time during the registration process to go back to a previous screen, or click *Reset* to clear the entries and start over on the current screen.

In the administrator information window (*Figure 2*), enter your PrintRover administrator's contact information, and click *Continue*.

| Figure 2. Administrator informatio |
|------------------------------------|
|------------------------------------|

| tomer Provision                   | +                                            |                              |                                           |
|-----------------------------------|----------------------------------------------|------------------------------|-------------------------------------------|
| [ <b>F</b> PR                     | RINTROVE                                     | R®                           |                                           |
| Customer Registration             |                                              |                              |                                           |
| Thank you for selecting Pr        | rintRover Cloud. Please complete the registi | ration and submit your purch | nase order for PrintRover Cloud Services. |
| 🎈 Fields marked with (            | ) are mandatory.                             |                              |                                           |
| 1                                 | 2                                            | 3                            | 4                                         |
| Organization Inform               | nation Account Creation                      | Subscription                 | Order                                     |
| Administrator Inf<br>* First Name | ormation<br>John                             | * Username                   | jsmith                                    |
| * Last Name                       | Smith                                        | * Password                   | •••••                                     |
| * Phone Number                    | 503-555-1212                                 | * Confirm Password           | •••••                                     |
| * Email                           | jsmith@yamhillsignage.net                    |                              |                                           |
|                                   | © Back                                       | Continue 👆 Reset             |                                           |
| Cor                               | wright © 2013 Thinxtream Technologies        | Pte. Ltd. All rights reserve | d.                                        |

Figure 3. Subscription information

| Firefox <b>T</b>                   |                                         |                                    |                                    |
|------------------------------------|-----------------------------------------|------------------------------------|------------------------------------|
| 🍠 Customer Provision               | +                                       |                                    |                                    |
| [ Prin                             |                                         | )                                  |                                    |
| Customer Registration              |                                         |                                    |                                    |
| Thank you for selecting PrintRover | Cloud. Please complete the registration | n and submit your purchase order f | or PrintRover Cloud Services.      |
| 🎈 Fields marked with ( * ) are m   | andatory.                               |                                    |                                    |
| 1                                  | 2                                       | 3                                  | 4                                  |
| Organization Information           | Account Creation                        | Subscription                       | Order                              |
| Subscription Information           |                                         |                                    |                                    |
| Subscription                       | o Subscription(s) found                 | ·                                  |                                    |
| Subscription :                     |                                         |                                    |                                    |
|                                    | G Back Ord                              | der 🚺 🛧 Reset                      |                                    |
| Copyright ©                        | 2013 Thinxtream Technologies Pte        | Ltd. All rights reserved.          | Powered by<br>Electrical Back News |

In the subscription information window (Figure 3), select a subscription option.

You can purchase subscriptions on an annual period based on the number of users (unique devices), in quantities of 100, 250, 500, or 1000. You can also select a **trial subscription**, available for 30 days with a 50-user limit. (Check the PrintRover website for pricing.) Each subscription expires at the end of the specified validity period.

When you have made your subscription selection, click Order. The confirmation window displays (Figure 4).

| Customer Registration                | n<br>g printroverthree. Please complete | e the registration and orde | er to enable us to activate prin | troverthree services |
|--------------------------------------|-----------------------------------------|-----------------------------|----------------------------------|----------------------|
| ubscription.                         |                                         | -                           |                                  |                      |
| 1                                    | 2                                       |                             | 3                                | 4                    |
| Organization Inf                     | formation Account (                     | Creation                    | Subscription                     | Order                |
|                                      |                                         |                             |                                  |                      |
| Verify and the                       | n click Confirm to proc                 | eed with your or            | der                              |                      |
| Organization Inform                  | nation                                  |                             |                                  |                      |
| Short Name (for<br>account creation) | : yamhillsignage                        | Address Line                | 1 : 817 Yamhill Rd.              |                      |
| Full Name (for                       | : Yamhill Signage                       | Address Line                | 2 :                              |                      |
| invoicing)                           |                                         |                             |                                  |                      |
| About Organization                   | :                                       | City                        | : Yamhill                        |                      |
| Website URL                          | : www.yamhillsignage.net                | State                       | : OR                             |                      |
| Time Zone                            | : (GMT -8:00)Pacific Daylight Tir       | me Postal Code              | : 97148                          |                      |
|                                      | (1010101)                               | Country                     | · United States                  |                      |
| Administrator Infor                  | mation                                  | country                     | . onited states                  |                      |
| First Name                           | : John                                  |                             |                                  |                      |
| Last Name                            | : Smith                                 |                             |                                  |                      |
| Phone Number                         | : 503-555-1212                          |                             |                                  |                      |
| Email                                | : jsmith@yamhillsignage.net             |                             |                                  |                      |
| Username                             | : jsmith                                |                             |                                  |                      |
| Subscription Inform                  | ation                                   |                             |                                  |                      |
|                                      | PrintProve Claud Camilana 10            | 0 Users -                   |                                  |                      |

Verify that the information is correct. Click *Back* if you need to correct any errors. Click *Confirm* when you are ready to proceed with the order.

Figure 4. Confirmation window

You will receive an e-mail from Thinxtream with an invoice and payment instructions. Thinxtream will activate your PrintRover Cloud Services subscription as soon as we receive payment.

Upon successful purchase of the subscription, we will send two e-mails to you (the PrintRover administrator).

- PrintRover Services Registration Confirmation e-mail:
  - Subscription start confirmation
  - PrintRover Cloud Management Console URL
  - PrintRover administrator login credentials
- PrintRover Installation for Users e-mail:
  - User communication for you to forward to your end-users, with information they will need to use the PrintRover app.

### Renewing, upgrading, and downgrading subscriptions

You can renew a subscription for a period of one year at a time. Thinxtream will send e-mail reminders when your subscription period is nearing expiration—15 days before, 7 days before, and 2 days before. You will have to renew the subscription within this period or you will have to purchase a new subscription. If your subscription expires, all access to your PrintRover Cloud Services account will be turned off.

Thinxtream does offer a grace period of 7 days after a subscription expires for you to purchase a new subscription without losing any account information. If you do not purchase a new subscription within the 7-day grace period following expiration of your subscription, your account information will be deleted, and you will have to register and set up your end-users again.

#### Upgrading and downgrading a subscription

You may upgrade a subscription to add more user licenses at any time by e-mailing us and asking for a higher user-count subscription.

You may not downgrade a subscription except at renewal time. If you choose to downgrade to fewer licenses at renewal, your existing data, including user accounts (up to the maximum of users allowed under the renewal subscription), will be copied into the new instance.

**CAUTION:** It will be your responsibility to delete any excess users before the new subscription date becomes effective or the system will randomly delete the user accounts (from the bottom of the list) in excess of the downgraded subscription allotment.

## **Chapter 3** Managing users and security

This chapter provides information on adding, deleting, and editing clients and users, and implementing security.

### The PrintRover Cloud Management Console interface

To log on to the PrintRover Cloud Management Console website, enter in your browser's location field the URL Thinxtream e-mailed to you:

https://xyz.printrover.net

...where xyz is the shortname you entered in Figure 1 on page 2. The login window displays (Figure 5).

Figure 5. PrintRover Cloud Management Console login window

| Firefox T                                       |                           |
|-------------------------------------------------|---------------------------|
| 1/2 PrintRover Cloud Management Console         |                           |
|                                                 | ዖ 兪 ◘-                    |
|                                                 | nglish (English) 💌        |
| PRINTROVER.                                     |                           |
|                                                 |                           |
| Welcome to PrintRover Cloud Management Console. | Customer Sign In          |
|                                                 | Username                  |
|                                                 | Password                  |
|                                                 | Remember Me               |
|                                                 | Login Reset               |
|                                                 |                           |
| Visit Website Support Provisioning              |                           |
| Copyright © 2013 Thinxtream Technologies Pte.   | Ltd. All rights reserved. |

Enter your administrator username and password and click *Login*. If this is the first time you have logged on to this account, PrintRover Cloud will ask you to change your password. Enter the new password, confirm, and enter a challenge question and answer (in case you forget your password). Then click *Submit*. *Figure 6* shows the opening webpage.

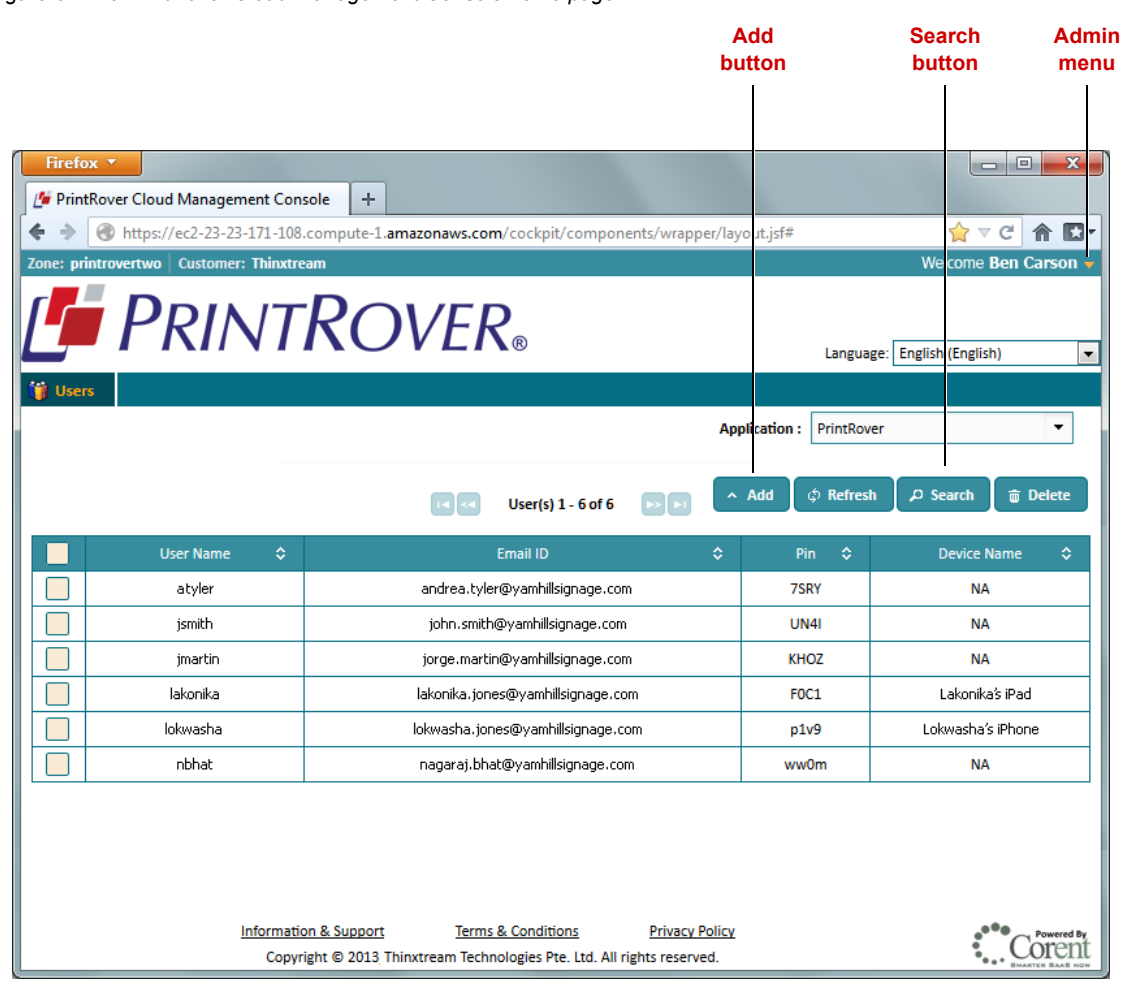

Figure 6. The PrintRover Cloud Management Console home page

### Adding and deleting users

#### Adding users

To add a user, click the Add button. The Add user screen displays (Figure 7).

| igure 7. Add user                                                                            |                             |
|----------------------------------------------------------------------------------------------|-----------------------------|
| Firefox  PrintRover Cloud Management Console +                                               |                             |
| ♦ ♦ Mttps://ec2-23-23-171-108.compute-1.amazonaws.com/cockpit/components/wrapper/layout.jsf# | 👷 ⊽ C 🏫 🖸 ▼                 |
| Zone: printrovertwo Customer: Thinxtream                                                     | Welcome Ben Carson 🔻        |
| PRINTROVER®                                                                                  | Language: English (English) |
| Application :                                                                                | PrintRover 💌                |
| E-Mail ID john.smith@yamhillsignage.com User Name jsmith                                     | ^ Add                       |
| Submit Cancel                                                                                |                             |
| Information & Support Terms & Conditions Privacy Policy                                      | Powered By                  |
| Copyright © 2013 Thinxtream Technologies Pte. Ltd. All rights reserved.                      | UOICIIL                     |

Enter a valid e-mail address and a username (between 6 and 30 characters). If you click the *Add* button, another row below the first will appear and you can enter a second user (*Figure 8*).

Figure 8. Add a second user and submit

| Firefox <b>*</b>           |                                 |                                       |                         |                             |
|----------------------------|---------------------------------|---------------------------------------|-------------------------|-----------------------------|
| 🖉 PrintRover Cloud Manag   | gement Console +                |                                       |                         |                             |
| ♦ ♦ ♦ https://ec2-23       | -23-171-108.compute-1.amazonaw  | vs.com/cockpit/componer               | nts/wrapper/layout.jsf# | ☆ ▽ C 合 🖸 🔽                 |
| Zone: printrovertwo Custon | ner: Thinxtream                 |                                       |                         | Welcome Ben Carson 🔻        |
| Γ Ου                       |                                 | D                                     |                         |                             |
|                            | ININOVI                         |                                       |                         | Language: English (English) |
| 🎁 Users                    |                                 |                                       |                         |                             |
|                            |                                 |                                       | Application :           | PrintRover 🔹                |
|                            |                                 |                                       |                         |                             |
|                            |                                 | <ul> <li>User added succes</li> </ul> | ssfully.                |                             |
| E-Mail ID                  | john.smith@yamhillsignage.com   | User Name                             | jsmith                  | ^ Add                       |
|                            |                                 |                                       |                         |                             |
| E-Mail ID                  | andrea.tyler@yamhillsignage.com | User Name                             | atyler                  | ^ Add                       |
|                            |                                 | Submit Cancel                         |                         |                             |
|                            |                                 |                                       |                         |                             |
|                            |                                 |                                       |                         |                             |
|                            |                                 |                                       |                         |                             |
|                            |                                 |                                       |                         |                             |
|                            |                                 |                                       |                         |                             |
|                            |                                 |                                       |                         |                             |
|                            |                                 |                                       |                         |                             |
|                            | Information & Support           | Terms & Conditions                    | Privacy Policy          | Downard Bu                  |
|                            | Copyright © 2013 Thinxtream     | Technologies Pte. Ltd. All rig        | hts reserved.           | Emantes Base New            |

If you click *Submit*, the new user will be added, and the main screen will display (*Figure 9*).

Figure 9. User added successfuly

| Firefo        | Firefox *     Image: Second second seco |                                   |                      |                   |  |  |  |  |
|---------------|----------------------------------------------------------------------------------------------------|-----------------------------------|----------------------|-------------------|--|--|--|--|
| <b>e &gt;</b> | < 🔶 🛞 https://ec2-23-23-171-108.compute-1.amazonaws.com/cockpit/components/wrapper/layout.jsf# 👷 🗸 😭 🔹                                                                                                    |                                   |                      |                   |  |  |  |  |
| Zone: pri     | Zone: printrovertwo Customer: Thinxtream Welcome Ben Carson 🗸                                                                                                    |                                   |                      |                   |  |  |  |  |
|               |                                                                                                    |                                   |                      |                   |  |  |  |  |
| 🎁 User        | s                                                                                                    |                                   |                      |                   |  |  |  |  |
|               |                                                                                                    | Aj                                | plication : PrintRov | ver 🔻             |  |  |  |  |
|               | User added successfully.                                                                                                    |                                   |                      |                   |  |  |  |  |
|               | User(s) 1 - 10 of 10 PP Add C Refresh P Search Delete                                                                                                    |                                   |                      |                   |  |  |  |  |
|               | User Name 🗘                                                                                                    | Email ID 🗘                        | Pin 🗘                | Device Name 🗘     |  |  |  |  |
|               | atyler                                                                                                    | andrea.tyler@yamhillsignage.com   | 7SRY                 | NA                |  |  |  |  |
|               | bthakkar                                                                                                    | bala.thakkar@yamhillsignage.com   | NU1                  | NA                |  |  |  |  |
|               | jsmith                                                                                                    | john.smith@yamhillsignage.com     | UN4I                 | NA                |  |  |  |  |
|               | jmartin                                                                                                    | jorge.martin@yamhillsignage.com   | KHOZ                 | NA                |  |  |  |  |
|               | lakonika                                                                                                    | lakonika.jones@yamhillsignage.com | F0C1                 | Lakonika's iPad   |  |  |  |  |
|               | lokwasha                                                                                                    | lokwasha.jones@yamhillsignage.com | p1v9                 | Lokwasha's iPhone |  |  |  |  |
|               | nbhat                                                                                                    | nagaraj.bhat@yamhillsignage.com   | ww0m                 | NA                |  |  |  |  |
|               | Information & Support Terms & Conditions Privacy Policy<br>Copyright © 2013 Thinxtream Technologies Pte. Ltd. All rights reserved.                                                                                                    |                                   |                      |                   |  |  |  |  |

New users will be notified by e-mail with their account information—username (e-mail address) and password.

As the PrintRover administrator, you should also forward to all your end-users the *PrintRover Installation for Users* e-mail message we sent you, along with any other organization-specific information on printers, usage rules, etc.

#### **Deleting users**

To delete users, check the boxes on the left of the users you want to delete and click the *Delete* button. PrintRover will ask you to confirm the action (*Figure 10*).

Click OK to delete. The main screen displays (Figure 11).

Figure 10. Delete users

| Firefox <b>T</b>                                                                                                    |                                            |       |                   |  |  |  |  |  |  |
|----------------------------------------------------------------------------------------------------|--------------------------------------------|-------|-------------------|--|--|--|--|--|--|
| 1 1 PrintRover Cloud Management Console +                                                                                                    |                                            |       |                   |  |  |  |  |  |  |
| ←         →                                                                                                    |                                            |       |                   |  |  |  |  |  |  |
| Zone: printrovertwo Customer: Thinxtream Welcome Ben Carson 🗸                                                                                                    |                                            |       |                   |  |  |  |  |  |  |
|                                                                                                    |                                            |       |                   |  |  |  |  |  |  |
| Wisers         Application :         PrintRover         ▼         Add         Ch. Refereth         Ch. Refereth |                                            |       |                   |  |  |  |  |  |  |
|                                                                                                    | User(s) 1 - 7 of 7                         | Dia A | Deutice Name      |  |  |  |  |  |  |
|                                                                                                    |                                            |       |                   |  |  |  |  |  |  |
| atyler                                                                                                    | anurea.tyter@yannimisignage.com            | 7581  | NA                |  |  |  |  |  |  |
| Dthakkar                                                                                                    | bala.thakkar@yamhilisignage.com            | NUI   | NA                |  |  |  |  |  |  |
| jsmith                                                                                                    | john.smith@yamhillsignage.com              | UN4I  | NA                |  |  |  |  |  |  |
| jmartin                                                                                                    | Are you sure want to delete selected item? | KHOZ  | NA                |  |  |  |  |  |  |
| lakonika                                                                                                    | Ok Cancel                                  | F0C1  | Lakonika's iPad   |  |  |  |  |  |  |
| lokwasha                                                                                                    |                                            | p1v9  | Lokwasha's iPhone |  |  |  |  |  |  |
| nbhat                                                                                                    | nagaraj.bhat@yamhillsignage.com            | ww0m  | NA                |  |  |  |  |  |  |
| Information & Support Terms & Conditions Privacy Policy<br>Copyright © 2013 Thinxtream Technologies Pte. Ltd. All rights reserved.                                                                                                    |                                            |       |                   |  |  |  |  |  |  |

Figure 11. Users deleted successfully

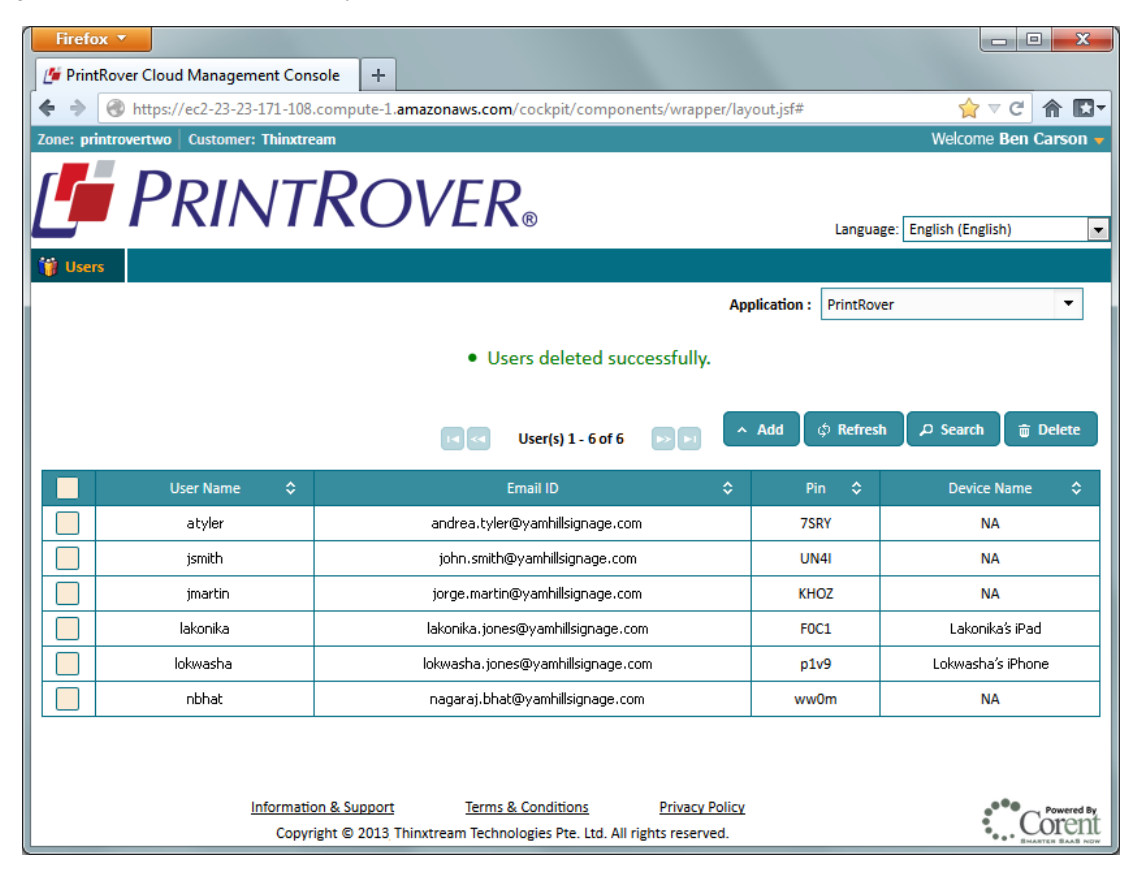

### **Administrator menu**

The gold down-triangle in the upper right corner lets you adjust your administrator settings and password, view the software versions, and log off (*Figure 12*).

Figure 12. Administrator menu

| Firefo                                                                                         | x                                                                       |                                   |                |                      |  |  |  |  |  |
|------------------------------------------------------------------------------------------------|-------------------------------------------------------------------------|-----------------------------------|----------------|----------------------|--|--|--|--|--|
| 🖉 🖉 Print                                                                                      | Rover Cloud Management Con                                              | sole +                            |                |                      |  |  |  |  |  |
| < > 🛞 https://ec2-23-23-171-108.compute-1.amazonaws.com/cockpit/components/wrapper/layout.jsf# |                                                                         |                                   |                |                      |  |  |  |  |  |
| Zone: printrovertwo   Customer: Thinxtream Welcome Ben Carson 🗸                                |                                                                         |                                   |                |                      |  |  |  |  |  |
|                                                                                                |                                                                         |                                   |                | My Profile           |  |  |  |  |  |
|                                                                                                | PRINT                                                                   | <i>KOVER</i> ®                    |                | 🔒 Change Password    |  |  |  |  |  |
|                                                                                                |                                                                         |                                   | Langua         | ige: Eng             |  |  |  |  |  |
| 🎁 Users                                                                                        | S                                                                       |                                   |                | and Logout           |  |  |  |  |  |
|                                                                                                | Application : PrintRover                                                |                                   |                |                      |  |  |  |  |  |
|                                                                                                |                                                                         |                                   |                |                      |  |  |  |  |  |
|                                                                                                |                                                                         | 📢 < User(s) 1 - 6 of 6 🕞 💌        | ∧ Add ∳ Refres | sh ゆ Search 音 Delete |  |  |  |  |  |
|                                                                                                |                                                                         | 5                                 |                |                      |  |  |  |  |  |
|                                                                                                | oser Name 🗸                                                             |                                   |                |                      |  |  |  |  |  |
|                                                                                                | acyler                                                                  | andrea.cyler@yamnilisignage.com   | 7581           | NA                   |  |  |  |  |  |
|                                                                                                | jsmith                                                                  | john.smith@yamhillsignage.com     | UN4I           | NA                   |  |  |  |  |  |
|                                                                                                | jmartin                                                                 | jorge.martin@yamhillsignage.com   | KHOZ           | NA                   |  |  |  |  |  |
|                                                                                                | lakonika                                                                | lakonika.jones@yamhillsignage.com | F0C1           | Lakonika's iPad      |  |  |  |  |  |
|                                                                                                | lokwasha                                                                | lokwasha.jones@yamhillsignage.com | p1v9           | Lokwasha's iPhone    |  |  |  |  |  |
|                                                                                                | nbhat                                                                   | nagaraj.bhat@yamhillsignage.com   | ww0m           | NA                   |  |  |  |  |  |
|                                                                                                |                                                                         | L                                 |                |                      |  |  |  |  |  |
|                                                                                                |                                                                         |                                   |                |                      |  |  |  |  |  |
|                                                                                                |                                                                         |                                   |                |                      |  |  |  |  |  |
|                                                                                                |                                                                         |                                   |                |                      |  |  |  |  |  |
| Information & Support Terms & Conditions Privacy Policy                                        |                                                                         |                                   |                |                      |  |  |  |  |  |
|                                                                                                | Copyright © 2013 Thinxtream Technologies Pte. Ltd. All rights reserved. |                                   |                |                      |  |  |  |  |  |

Select *My Profile* to change your adminstrator name, actual name, e-mail, or authentication challenge question/ answer (*Figure 13*).

Note: Usernames must be at least six characters long.

Figure 13. My profile

| Firefox <b>T</b>                                                                                                    |                                        |                                   |           |                      |  |  |  |  |
|----------------------------------------------------------------------------------------------------|----------------------------------------|-----------------------------------|-----------|----------------------|--|--|--|--|
| PrintRover Cloud Management Con                                                                                                    | sole +                                 |                                   |           |                      |  |  |  |  |
| ♦ ♦ ♦ https://ec2-23-23-171-108                                                                                                    | .compute-1.amazonaws.com               | n/cockpit/components/wrappe 🏠 🔻 C | 8 - Goog  | jle 👂 🏠 🖬 🖬          |  |  |  |  |
| Zone: printrovertwo Customer: Thinxtre                                                                                              | am                                     |                                   |           | Welcome Ben Carson 🔻 |  |  |  |  |
|                                                                                                    |                                        | 2                                 |           |                      |  |  |  |  |
|                                                                                                    | NOVER                                  | ®                                 | Languag   | e: English (English) |  |  |  |  |
| 🎁 Users                                                                                                    | My Drofilo                             |                                   |           |                      |  |  |  |  |
|                                                                                                    | wy Frome                               |                                   | PrintRove | er 🔻                 |  |  |  |  |
|                                                                                                    | Fields marked with ( *                 | ) are mandatory                   | Refresh   | Ø Search             |  |  |  |  |
|                                                                                                    | • Username                             | admin                             |           |                      |  |  |  |  |
| User Name 🗘                                                                                                    | <ul> <li>First Name</li> </ul>         | Ben                               | \$        | Device Name 🗘        |  |  |  |  |
| atyler                                                                                                    |                                        |                                   | r         | NA                   |  |  |  |  |
| jsmith                                                                                                    | Last Name                              | Carson                            |           | NA                   |  |  |  |  |
| jmartin                                                                                                    | * Email                                | bcarson@yamhillsignage            | z         | NA                   |  |  |  |  |
| lakonika                                                                                                    | <ul> <li>Challenge Question</li> </ul> |                                   |           | Lakonika's iPad      |  |  |  |  |
| lokwasha                                                                                                    | Challenge Answer                       |                                   | 2         | Lokwasha's iPhone    |  |  |  |  |
| nbhat                                                                                                    |                                        | Save Slose                        | •         | NA                   |  |  |  |  |
|                                                                                                    |                                        |                                   | _         |                      |  |  |  |  |
|                                                                                                    |                                        |                                   |           |                      |  |  |  |  |
|                                                                                                    |                                        |                                   |           |                      |  |  |  |  |
|                                                                                                    |                                        |                                   |           |                      |  |  |  |  |
| Information & Support Terms & Conditions Privacy Policy<br>Copyright © 2013, Thinxtream Technologies Pte. Ltd. All rights reserved. |                                        |                                   |           |                      |  |  |  |  |

The PrintRover icon on the third line of the gold down-triangle menu brings up the software version *about* screen (*Figure 14*).

Figure 14. About screen

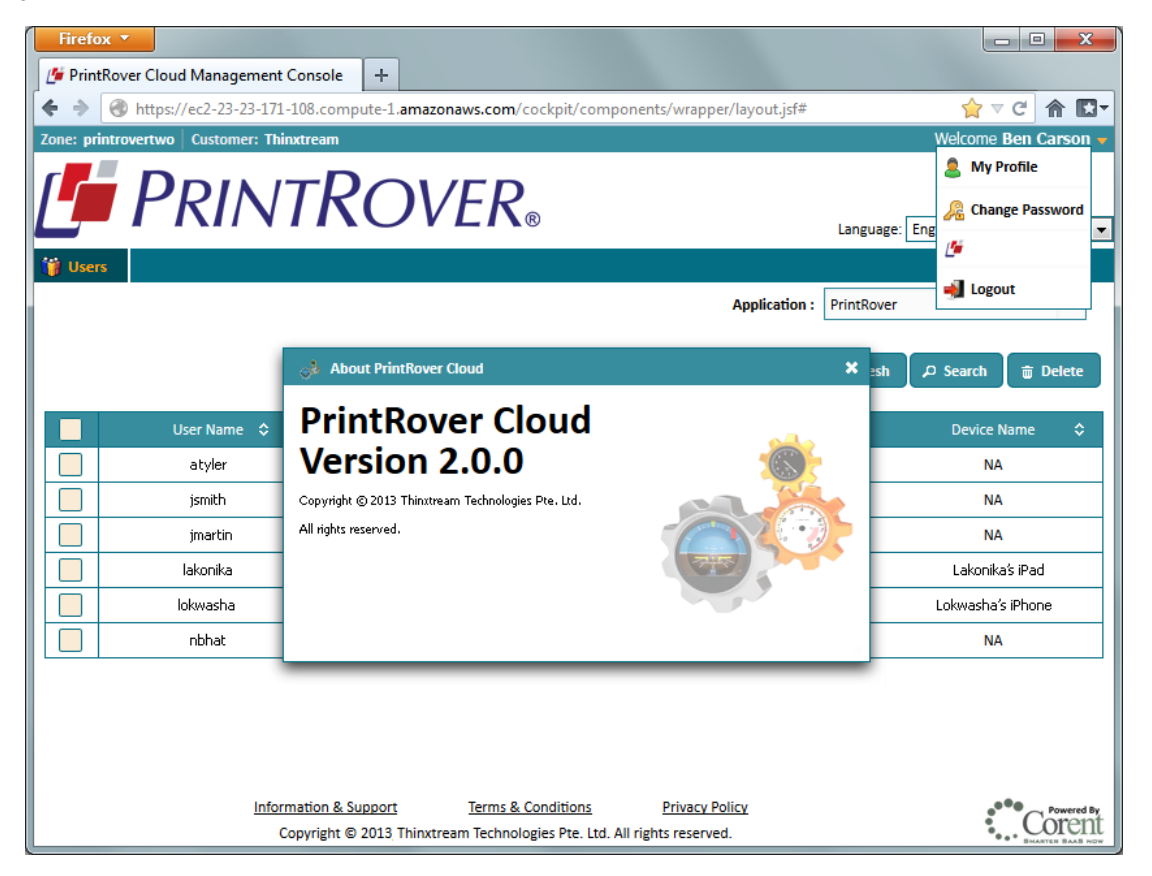

### Security

Your PrintRover Cloud account is hosted on a virtual, private server infrastructure, which is set up exclusively for each organization, and all data is sent over a secure, 128-bit encrypted link. Only users that you authorize in the PrintRover Cloud Management Console can access your PrintRover Cloud account.

To further enhance security, we recommend that you make use of the facility to specify an authorized range of IP addresses from which your users will access your PrintRover Cloud account. As instructed in the *PrintRover Services Registration Confirmation* communication, send an e-mail to *printrover-support@thinxtream.com* providing the range of IP addresses you want to use. We will then block access from other IP addresses and send you a confirmation e-mail.

## **Chapter 4** Using PrintRover Cloud

This chapter provides information on installing the PrintRover Mobile Printing Client app on your mobile devices and using PrintRover Cloud.

### The PrintRover app

To download the PrintRover Mobile Printing Client app, visit the appropriate app store for your mobile device:

- Apple iTunes store: http://www.apple.com/itunes
- Google Play: https://play.google.com/store

Search for the PrintRover app and download/install it on your mobile device.

After you read and accept the license agreement, the PrintRover login screen appears (*Figure 15*). Enter your e-mail address, the domain name your PrintRover administrator provided, and your password. Click *Login*.

**Note:** You will not be able to use the app until you have a domain (provided by your PrintRover administrator), a username (your registered e-mail address), and a password (sent to the e-mail account you submitted as your username).

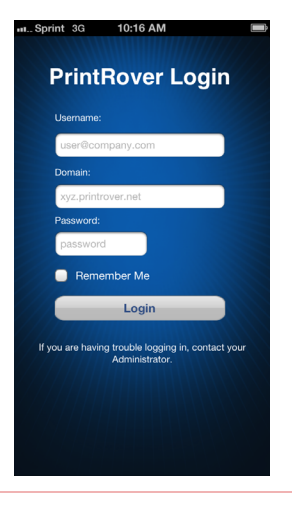

Figure 15. PrintRover login screen

After you complete the login/registration process, the PrintRover app displays (*Figure 16*).

**Note:** Refer to the help videos on the PrintRover website if you need step-by-step guidance on using the app.

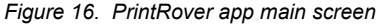

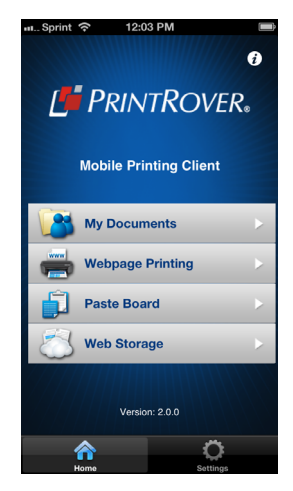

## **Chapter 5** Troubleshooting and support

This chapter describes the resources available to you if you encounter any issues while using PrintRover Cloud.

### **Contacting us**

For operation, maintenance, and troubleshooting help with the PrintRover Cloud Management Console or your PrintRover Cloud subscription, refer to this document and any other documentation provided.

For help with the PrintRover Mobile Printing Client apps, refer to our online FAQ for answers to common questions and issues, and view our help videos, on the PrintRover website (*www.printrover.com*).

If you still have a question or need assistance with PrintRover Cloud, you can file a web-based support request form—accessible from both the PrintRover website and the PrintRover Cloud Management Console—and a Thinxtream customer support representative will reply via e-mail, usually within one business day.

Note: We will respond only to questions posted by the PrintRover administrator of your organization, not end-users.